### Partie 1 : Initialiser sa clé OTP

La clé OTP (One Time Password) est un dispositif vous permettant d'accéder de manière sécurisée à vos applications intranet du Rectorat depuis n'importe quel endroit, connecté à internet.

Lors de la première utilisation de votre clé OTP, il vous faudra l'initialiser ; pour cela, suivez les 4 étapes suivantes :

**Etape 1 :** Cliquer sur le lien « <u>initialisation clé OTP</u> » que vous trouverez dans l'espace professeur du site internet du collège.

**Etape 2 :** Saisissez votre identifiant (celui que vous utilisez pour votre messagerie Académique). *Ex : Pour Jean Dupont, l'identifiant est jdupont* 

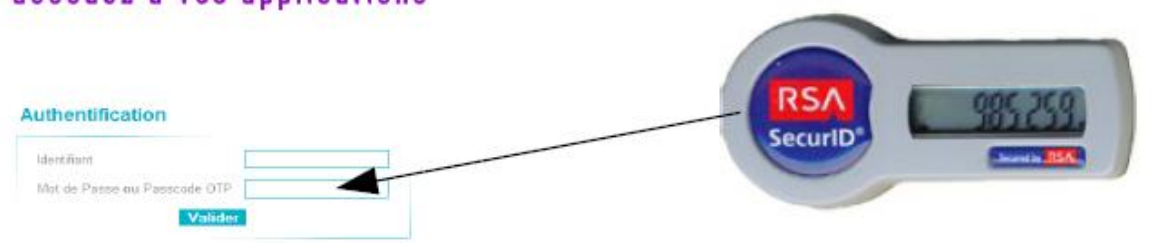

Dans la case " Mot de Passe ou Passcode OTP ", saisissez uniquement les 6 chiffres indiqués sur votre clé OTP qui est personnelle.

Etape 3 : Il faut créer un code PIN personnel qui servira par la suite à chaque utilisation de votre clé OTP. Saisissez puis confirmez un code PIN numérique de 4 à 6 chiffres Authentification de type OTP

| Saisissez votre nouveau code PIN, contenant de 4 à 6 chiffres: |  |
|----------------------------------------------------------------|--|
| Confirmez votre nouveau code PIN                               |  |
| Valider                                                        |  |

#### Etape 4 :

Une fois votre code PIN créé, il ne reste plus qu'à saisir votre PASSCODE, composé de votre code PIN nouvellement crée, suivi des 6 chiffres affichés sur votre clé.

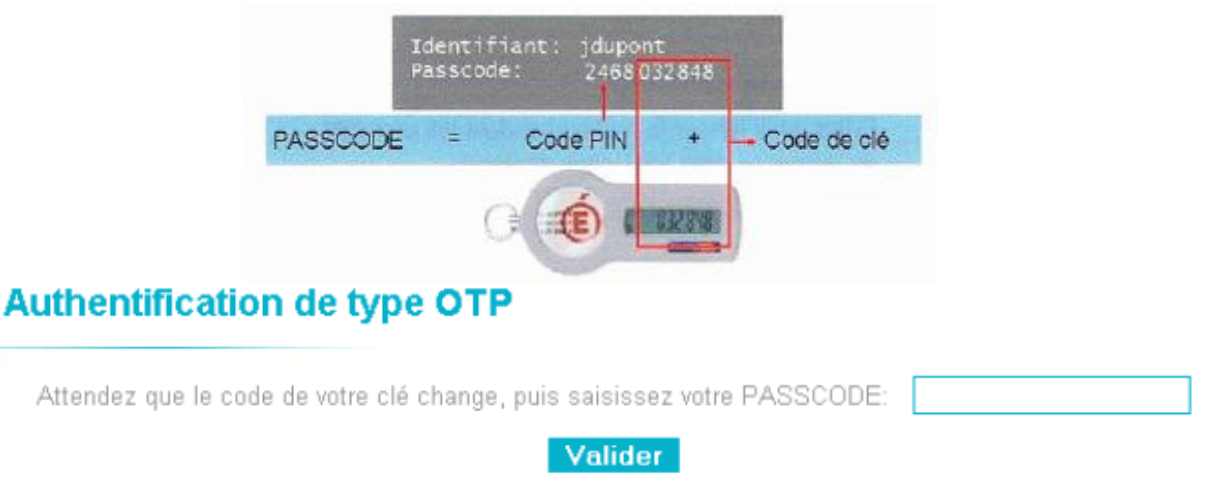

**ATTENTION**, comme il est précisé, il faut attendre que le code indiqué sur votre clé la première fois ait changé.

### Votre clé est désormais initialisée et opérationnelle.

## Partie 2 : Utilisation courante de la clé OTP

Cliquer sur le lien « <u>initialisation clé OTP</u> » que vous trouverez dans l'espace professeur du site internet du collège.

Saisissez votre Identifiant, puis votre Passcode OTP (code PIN, suivi des 6 chiffres affichés au même instant sur votre clé), puis Validez.

| Authentification             | Identifiant: jdupont<br>Passcode: 2468032848 |  |  |
|------------------------------|----------------------------------------------|--|--|
| Identifiant                  | PASSCODE = Code PIN + - Code de clé          |  |  |
| Mot de Passe ou Passcode OTP |                                              |  |  |

# Partie 3 : Utiliser LPC (Livret Personnel de Compétences)

Livret personnel de competences Une fois connecté, vous accédez au livret : Acces au livret - OTP 1) Sélectionner une classe. B 2) Choisissez un ou plusieurs élèves (avec la touche CTRL) puis COLLEGE DE VIDAUBAN cliquer sur ڬ pour les faire apparaitre dans la colonne de droite. Quitter Accueil Aide A noter : En cliquant sur 🚬, on sélectionne tous les élèves en une seule fois Division ou groupe • Division ou groupe ٠ 3) Accédez au livret des élèves sélectionnés : 301 Accéder au livret de compétences 302 du ou des élèves sélectionnés 303 304

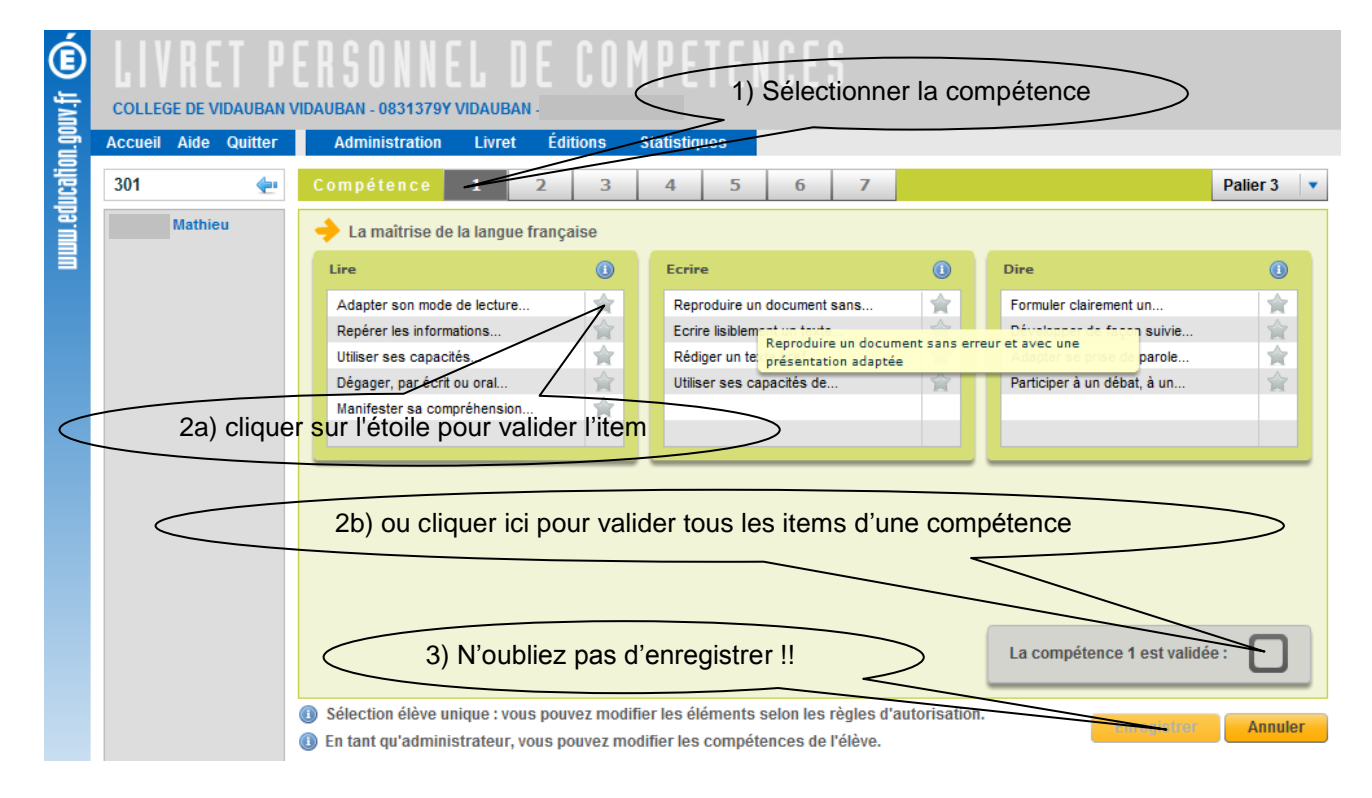